| TOKYO GAME SHOW 2015 : Sense of Wonder Night 2015<br>Entry Form                                                                                                    |                                                                                                    |                                                          |                                                                                            |                                      |                                                                            |                                                |                                  |
|----------------------------------------------------------------------------------------------------|----------------------------------------------------------------------------------------------------|----------------------------------------------------------|--------------------------------------------------------------------------------------------|--------------------------------------|----------------------------------------------------------------------------|------------------------------------------------|----------------------------------|
| Deadline : JULY 6th (MON)<br>Please fill out and return this sheet by email to the address indicated to the left.<br>*Please note information provided may be posted on the SOWN official website |                                                                                                    |                                                          |                                                                                            |                                      | Email: sown@bizevent.jp<br>Sense of Wonder Night 2015 Management<br>Office |                                                |                                  |
| 1. Applicant                                                                                                    | *When you apply as a<br>team, please fill out name<br>of the main representative<br>and team name.<br>When you apply as a                                                                                                    | Name                                                     | Last                                                                                       |                                      | First                                                                      |                                                | Middle                           |
|                                                                                                    |                                                                                                    | Company / Team Name                                      |                                                                                            |                                      |                                                                            |                                                |                                  |
|                                                                                                    | company, please fill out<br>Company name and                                                                                                    | Division                                                 |                                                                                            |                                      |                                                                            |                                                |                                  |
|                                                                                                    | Division.                                                                                                    | Title                                                    |                                                                                            |                                      |                                                                            |                                                |                                  |
|                                                                                                    |                                                                                                    | Number of team members                                   |                                                                                            |                                      |                                                                            |                                                |                                  |
| 2. Contact                                                                                                    | TEL                                                                                                    |                                                          |                                                                                            |                                      |                                                                            |                                                |                                  |
|                                                                                                    | E-Mail                                                                                                    |                                                          |                                                                                            |                                      |                                                                            |                                                |                                  |
|                                                                                                    | Residence (Country)                                                                                                    |                                                          |                                                                                            |                                      |                                                                            |                                                |                                  |
| 3. Game Name                                                                                                    |                                                                                                    |                                                          |                                                                                            |                                      |                                                                            |                                                |                                  |
| 4. Three screenshots c                                                                                                    | of the game :*Send an e-ma                                                                                                    | ail with files attached                                  |                                                                                            |                                      |                                                                            |                                                |                                  |
| 5. Level of completion                                                                                                    | Current degree of completion (%)                                                                                                    |                                                          | Estimated degree of completion at the time of presentation at the Tokyo Game Show 2015 (%) |                                      |                                                                            |                                                |                                  |
| 6-1.Explanation of<br>Game                                                                                                    | Unique elements which cre<br>(English : within 30 words                                                                                                    | ates a new game experiend<br>.)                          | ce                                                                                         |                                      |                                                                            |                                                |                                  |
| 6-2. Game Outline                                                                                                    | (English : within 400 word                                                                                                    | ls)                                                      |                                                                                            |                                      |                                                                            |                                                |                                  |
| 7. Movie introduction                                                                                                    | Provide a movie material of your game by uploading it on<br>YouTube.(www.youtube.com).<br>Select [Unlisted] in the Privacy setting, and send us URL of a<br>uploaded game movie.<br>In case YouTube is not available in your region, send us URL of your<br>game movie on the preferred movie sharing website in your region.                      |                                                          |                                                                                            |                                      |                                                                            |                                                |                                  |
| 8. Game Information<br>/URL                                                                                                    | - Website where information related to the game is available and<br>where the game can be downloaded or moving images of the game<br>can be uploaded (private sites accepted) For entries in the Smartphone Category, if the title is already being<br>sold through downloading, please provide the free download codes<br>usable for 8 downloads. |                                                          |                                                                                            |                                      |                                                                            |                                                |                                  |
| 9. Presentation tools                                                                                                    | Please specify the PC / Machine you will use onsite.<br>A standard PC will be provided for game demos.                                                                                                    |                                                          |                                                                                            |                                      |                                                                            |                                                |                                  |
|                                                                                                    | PC                                                                                                    |                                                          | *Please specify the                                                                        | PC if you bring you                  | ur own PC.                                                                 |                                                |                                  |
|                                                                                                    | Maker                                                                                                    |                                                          | Model                                                                                      |                                      | os                                                                         |                                                |                                  |
|                                                                                                    | Application Software                                                                                                    |                                                          | Resolution                                                                                 |                                      | Numer of PC                                                                |                                                |                                  |
|                                                                                                    | PC Operation                                                                                                    |                                                          | Audio Output                                                                               |                                      | Internet                                                                   |                                                |                                  |
|                                                                                                    | Demonstration                                                                                                    |                                                          | Demonstration<br>Equipment                                                                 |                                      |                                                                            | Demonstration<br>Audio Output                  |                                  |
|                                                                                                    | Other Equipments                                                                                                    |                                                          |                                                                                            |                                      |                                                                            |                                                |                                  |
| 10. Ohters                                                                                                    | For any further requests<br>or questions.                                                                                                    | (In case that you will not b<br>September 18th, please n | e able to attend to tify it by circle te                                                   | the presentation<br>ext on right. No | scheduled at T<br>fee or aide for a                                        | <sup>-</sup> okyo Game Shc<br>attendance provi | ow on 5pm<br>ided. # Will not be |